## *my*BeaumontChart Brochure Ordering Process (for Customers seeking additional Promotional Materials)

<u>Step 1:</u> From any web browser (ie: Internet Explorer): Type <u>beaumontphysicians.com</u> in the address bar. The following screen will display:

(the web-address will change to http://dr.beaumontphysician.com/Pages/default.aspx)

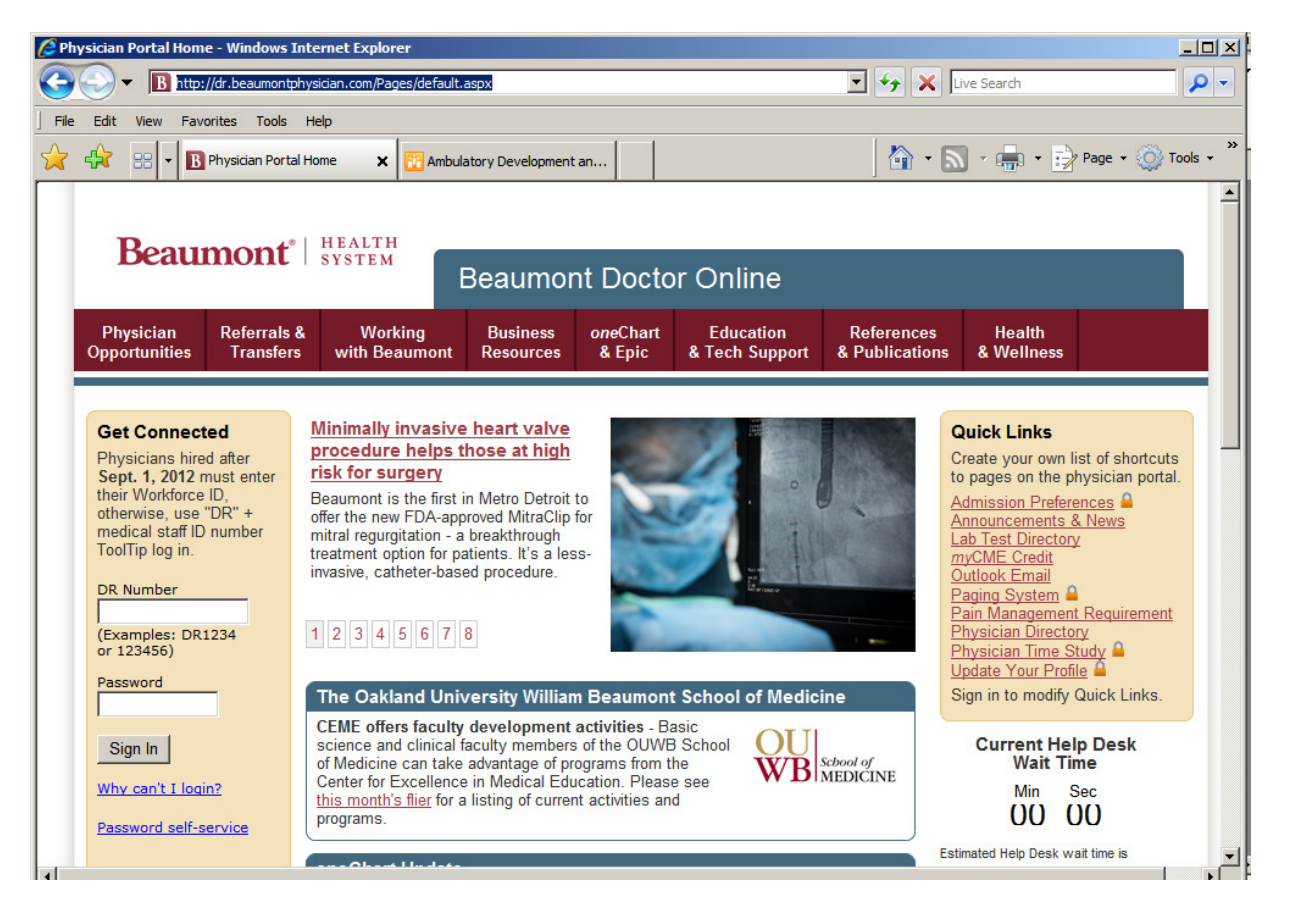

Step 2: Click the Business Resources Header option, then click the Order Forms option

| 🖉 Physician Portal Home - Windows                                                                                                    | Internet Explorer                                                                                                    |                                                                                                    |                    |                             |                              |                                                                                                    |                                                                                                    |
|----------------------------------------------------------------------------------------------------|----------------------------------------------------------------------------------------------------|----------------------------------------------------------------------------------------------------|--------------------|-----------------------------|------------------------------|----------------------------------------------------------------------------------------------------|----------------------------------------------------------------------------------------------------|
| The second second |                                                                                                    |                                                                                                    |                    |                             | 🛃 🍫 🗙 Live Search 🖉 🗸        |                                                                                                    |                                                                                                    |
| File Edit View Favorites Tools                                                                                                    | Help                                                                                                    |                                                                                                    |                    |                             |                              |                                                                                                    |                                                                                                    |
| B Physician Portal Home                                                                                                    |                                                                                                    | 🔄 🔹 🔊 - 🖶 - 🔂 Page - 🍥 Tools -                                                                                                    |                    |                             |                              |                                                                                                    |                                                                                                    |
| Beaumont <sup>*</sup>   HEALTH<br>SYSTEM<br>Eeaumont Doctor Online                                                                                                    |                                                                                                    |                                                                                                    |                    |                             |                              |                                                                                                    |                                                                                                    |
| Physician Referrals<br>Opportunities Transfer                                                                                                    | & Working<br>s with Beaumont                                                                                                    | Business<br>Resources                                                                                                    | oneChert<br>& Eric | Education<br>& Tech Support | References<br>& Publications | Health<br>& Wellness                                                                                                    |                                                                                                    |
| Get Connected<br>Physicians hired after<br>Sept. 1, 2012 must enter<br>their Workforce ID,<br>otherwise, use "DR" +<br>medical staff ID number<br>TooITip log in.<br>DR Number<br>(Examples: DR1234<br>or 123456)                                                                                                    | Video examines or<br>health care world<br>Please take a few min<br>brief video introduced<br>by Beaumont Preside<br>Michalski. The video, 1<br>Bittman of the Institut<br>Healthcare, does a go<br>summarizing the "Futt<br>Healthcare." | Getting on the<br>Office Signage<br>Order Forms<br>User Authoriza<br>OneChart EMR<br>User Authoriza<br>OneChart<br>User Jour of<br>User Jour of<br>Us | Referral Servic    | t Access to                 | System                       | Quick Links<br>Create your own I<br>to pages on the p<br>Admission Prefers<br>Announcements &<br>Lab Test Director<br>myCME Credit<br>Outlook Email<br>Paging System<br>Pain Managemen<br>Physician Directo<br>Physician Time S | ist of shortcuts<br>hysician portal.<br>ences<br>& News<br>& News<br>&<br>t<br>t<br>t<br>t<br>t<br>t<br>t<br>t<br>t<br>t<br>t<br>t<br>t<br>t<br>t<br>t<br>t<br>t |

## *my*BeaumontChart Brochure Ordering Process (for Customers seeking additional Promotional Materials)

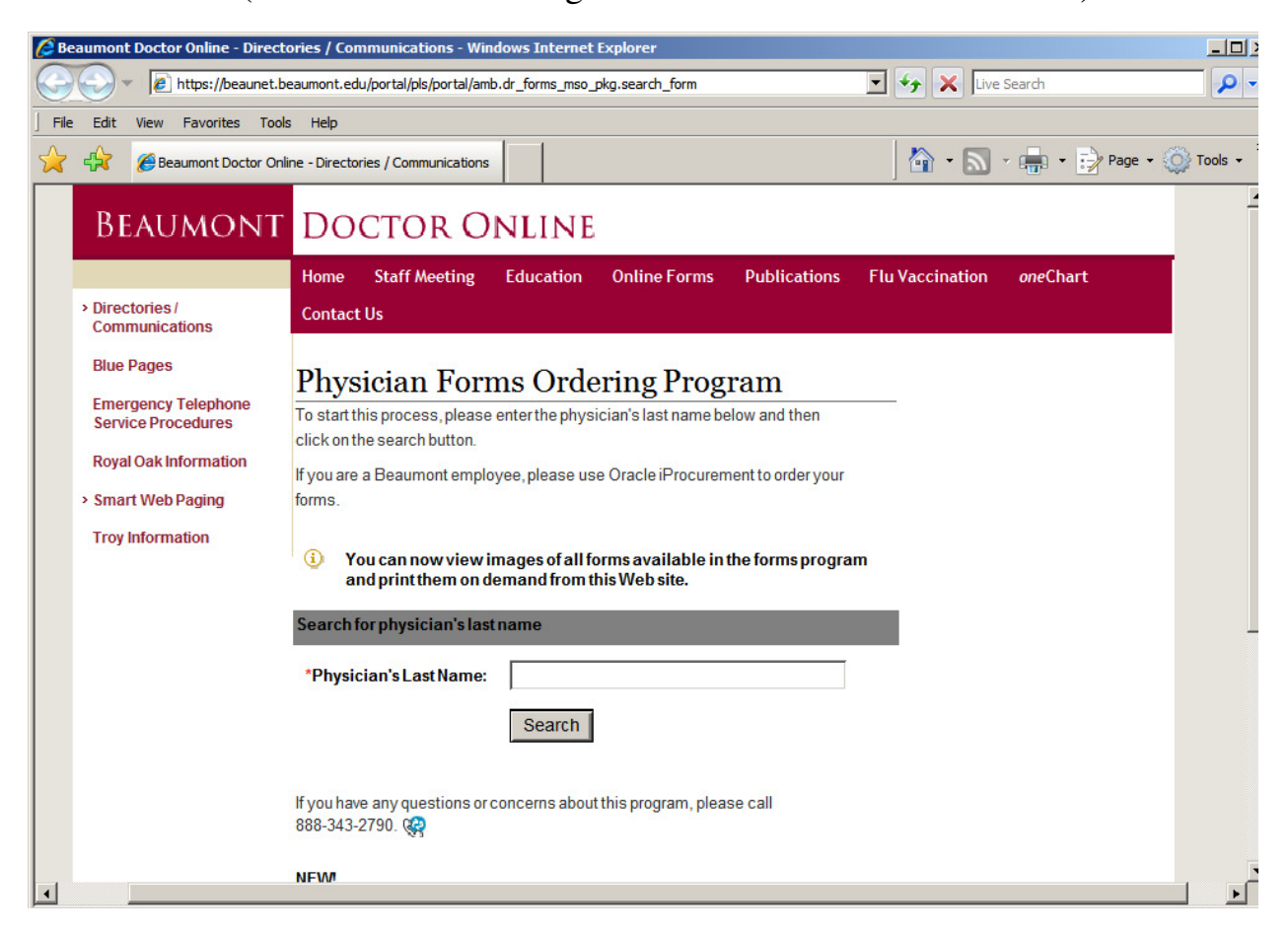

Step 3: Type the Physician's last name in the search field, and click 'Search' button Step 4: Click "select office" hyperlink (the Physician Form Ordering Center page will appear)

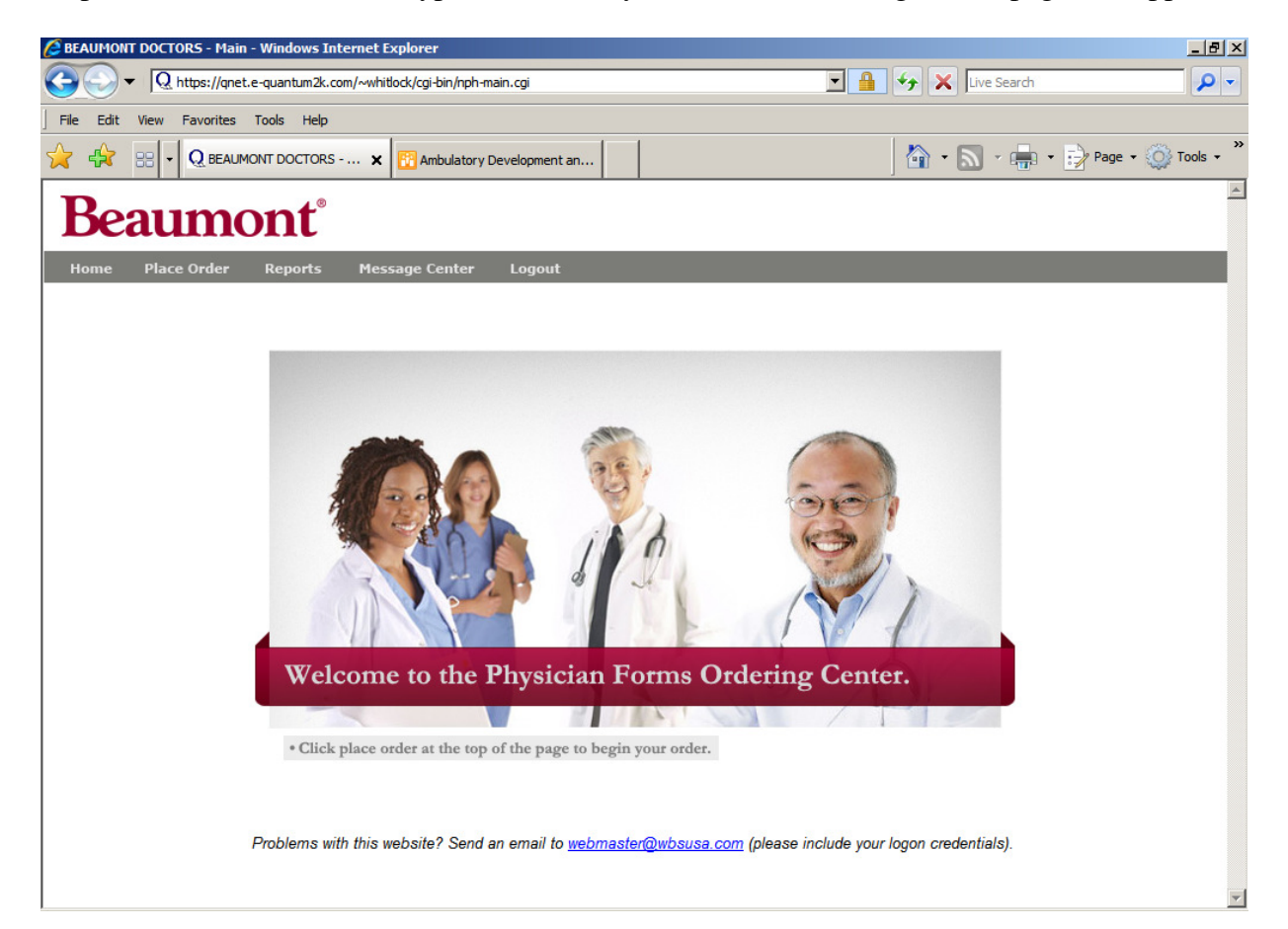

## *my*BeaumontChart Brochure Ordering Process (for Customers seeking additional Promotional Materials)

Step 5: Click "Place Order"

Step 6: Click on the 2<sup>nd</sup> bullet titled "Educational Materials to Purchase"

Step 7: Click the 1<sup>st</sup> bullet titled "Other" and the brochure will be the first item displayed.

<u>Note</u>: A thumbnail of the attached PDF file will show, along with the form #P6776e1, & the cost.

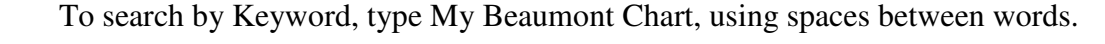

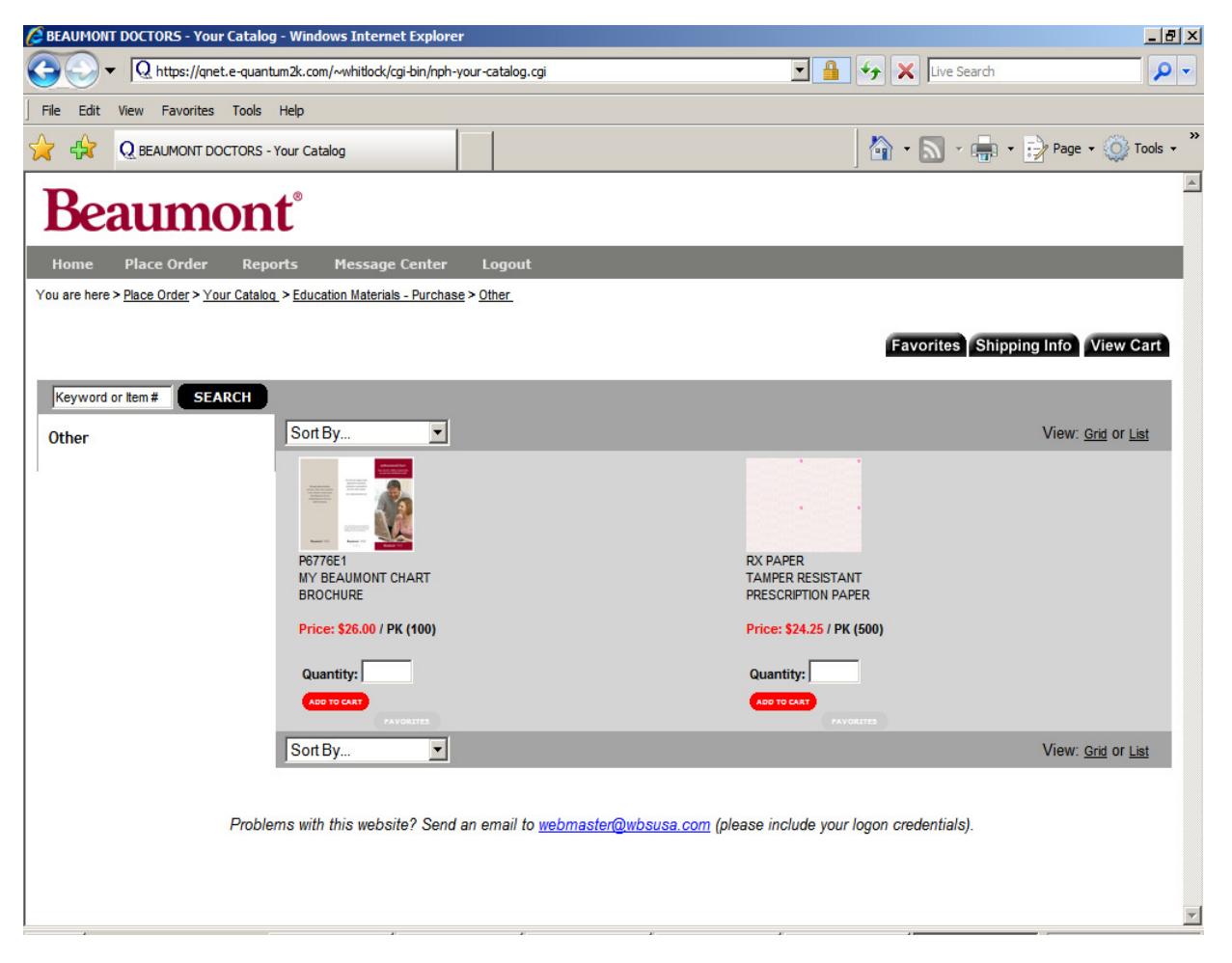

Step 8: Complete the ordering process by entering the quantity, and click "Add To Cart" button. *Note:* Verify the items in your Cart, and the Shipping Address by clicking the tabs on the top right.